# Do-Not-Disturb Mode op de CVR100W VPNrouter

## Doel

Met de doe-het-niet-storingsmodus worden de LEDs op het voorpaneel van de CVR100W router uitgeschakeld. Deze optie maakt het apparaat energiezuiniger.

Dit artikel legt uit hoe de Do-Not-Disturb Mode op de CVR100W VPN-router kan worden ingeschakeld.

## Toepassbaar apparaat

· CVR100W VPN-router

### Softwareversie

•1.0.1.19

### De modus niet storen

Stap 1. Meld u aan bij het web configuratieprogramma en kies **de optie Administratie > Niet-verstoorde modus**. De pagina *Niet-storende modus* wordt geopend:

| Do-Not-Disturb Mode |                    |  |
|---------------------|--------------------|--|
| Do-Not-Dist         | ırb Mode: 🗌 Enable |  |
| Save                | Cancel             |  |

Stap 2. Controleer in het veld Do-Not-Disurb Mode het vakje **Enable** om de LEDs op het voorpaneel van het apparaat uit te schakelen.

Stap 3. Klik op **Opslaan**.